# アルテマブルー クイックガイド

# ユーザー向け

#### ※本書の位置づけ

本書ではアルテマブルーのご利用に関しての要点をまとめ ています。マニュアルは下記方法でご参照ください。 ①HOME-PORTAL (https://hmp.canon.jp/portal)へアクセス ②「HOME Link」をクリック、アルテマブルー を選択します。 ③画面右上の「お困りの時には・・・」をクリック ④マニュアル閲覧画面が表示されるので、 該当のマニュアルをダウンロード

# §アルテマブルーでできること

#### 1. アルテマブルーとは

アルテマブルーは、HOME のオプション機能として提供されるクラウド型名刺管理サービスです。名刺をデータ化し、 安全かつ整理して管理することができます。また、PC だけ でなく、スマートフォンや携帯電話、タブレットにも対応し ており、外出先から安心して名刺情報を参照することがで きます。

#### 2. アルテマブルーの機能

アルテマブルーは、お客様に次の機能をご提供します。

#### ■名刺のスキャン(または撮影)と送信

スキャナーやiPhoneのカメラで名刺画像を読み取り、送信 することで名刺をデータ化し、登録することができます。

- ※ スキャナーで名刺画像を読み取り、送信するは、専用のスキャンアプリケ ーションが必要です。マニュアル『マニュアル\_スキャンアプリの使い方』 をご確認ください。
- ※ 名刺画像を送信する際、データ化の方法を 2 種類から選択できます。① フルモードは、オペレータが補正入力するため、100%に近い精度でデー タ化します。概ね翌営業日にデータ化が完了しますが、この限りではあり ません。次に、②ゼロモードはクラウド上の OCR ソフトウェアですぐに データ化します。フルモードに比べると精度は落ちます。
- ※ フルモードを利用いただくためには事前にチケットを購入いただく必要 があります。

#### ■名刺の検索・閲覧・編集

アルテマブルーに登録した名刺を、任意の項目で簡単に検 索し、閲覧することができます。また、名刺データを自分で 編集できます。

#### ■名寄せ(同一人物の名刺をまとめて管理)

登録した名刺データから、同一人物の可能性がある名刺を名 寄せ候補として抽出し、 任意で名寄せすることができます。

#### ■名寄せ候補通知・新名刺通知の利用

ユーザー毎に登録されているメールアドレスに名寄せ候補 通知・新名刺通知を送付することができます。

※ 同一人物の名刺データを自分以外のユーザーが登録すると、新名刺通知が 送信されます。

#### ■活動結果(訪問記録)の登録・閲覧

活動結果を名刺データに関連付けて登録することができま す。また、登録した活動結果を組織別または会社別にレポー ト形式で閲覧できます。

# 3. アルテマブルー推奨利用環境

アルテマブルーは、次の環境で動作します。

#### ■PC からの接続

インターネットに接続可能な PC からブラウザを使ってご利用 いただけます。

(動作確認済み OS・ブラウザ)

| OS      |                   | ブラウザ  |
|---------|-------------------|-------|
| Windows | Windows XP SP3    | IE8   |
|         | Windows Vista SP2 | IE8/9 |
|         | Windows 7         | IE8/9 |

上記 OS/ブラウザの組合せにおきましても、お客様の利用環境によって 不具合が発生する可能性があります。あらかじめご了承ください。

#### ■スマートフォンからの接続

iPhone や iPad などの iOS 端末の標準ブラウザ(Safari)でのご利 用を前提としています。尚、Android 端末は正式に動作確認してお りませんので、あらかじめご了承ください。

| OS            | 端末                           |
|---------------|------------------------------|
| iOS 4.0 以降(※) | iPhone4 / iPhone4S / iPhone5 |
|               | iPad2 / New iPad(第三世代)       |

※「名刺の撮影と送信」機能をご利用いただく場合、iOS6.0以降が必要です。

#### ■携帯電話からの接続

i モード、Yahoo!ケータイ(ソフトバンンク 3G シリーズ)、Ezwebの各サービスでのご利用を前提としています。

#### ■スキャンアプリの動作環境接続

Windows OS でのご利用を前提としています。Mac OS には対応 しておりませんので、あらかじめご了承ください。

|         | 動作環境                         |
|---------|------------------------------|
| OS      | Windows 7(32/64bit)          |
|         | Windows Vista(32bit)         |
|         | Windows XP Pro(32bit)        |
| ディスプレイ  | 1024×768 ピクセル以上 推奨           |
| CPU     | Core 2 Duo 1.4GHz 相当以上       |
| ハードディスク | 1GB以上の十分な空き容量が必要             |
|         | (画像をPCに保持する場合は画像分の空き         |
|         | 容量が必要です。)                    |
| メモリ     | 1024MB 以上                    |
| インターネット | ブロードバンド環境                    |
| 回線      |                              |
| プロキシサーバ | プロキシサーバーに対応                  |
| -       | ※インターネットへのアクセスにプロキシ          |
|         | サーバーを使用している場合、プロキシサ          |
|         | ーバーのアドレスを入力する必要がありま          |
|         | す。                           |
| 閲覧制限    | アルテマブルー閲覧サイト                 |
|         | [portal.ultimablue.jp]       |
|         | が InternetExplorer から閲覧できる事  |
| スキャナー   | 推奨スキャナー                      |
|         | Canon DR-C125、Canon DR-2510C |
|         | (および、TWAIN ドライバーにて稼動するスキ     |
|         | ャナーまたは、ScanSnap)             |

# §アルテマブルーの利用方法

### 1. PC での利用

PCから、https://hmp.canon.jp/portal にご自分の アカウントでログインしてください。

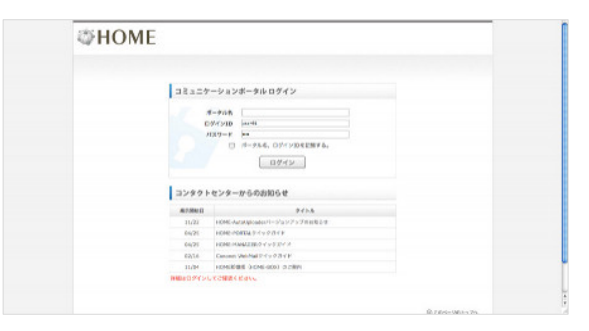

「HOME Link」をクリック、アルテマブルーを選択します。

| ⇒HO                                                                                                    | ME                                                                                                    |                                                                                                    |                    | イーシステム株式会村<br>user 1 水ム |                                              |                                                                                       | ABE (ずログ)                                                                                                    | アウ |
|----------------------------------------------------------------------------------------------------|----------------------------------------------------------------------------------------------------|----------------------------------------------------------------------------------------------------|--------------------|-------------------------|----------------------------------------------|---------------------------------------------------------------------------------------|----------------------------------------------------------------------------------------------------|----|
| マイボー                                                                                                    | タル HOMELink                                                                                                    | 社内ホータル                                                                                                    | スケジュール             | 股份 /用品予約                | 伝言メモ                                         | 掲示板 フ                                                                                 | アイル共有                                                                                                    |    |
| ● スクジュール(産                                                                                                    | A-B)                                                                                                    | WebMail                                                                                                    | E                  |                         |                                              |                                                                                       | 18                                                                                                    | 88 |
|                                                                                                    |                                                                                                    | un.                                                                                                    | and the second     |                         |                                              |                                                                                       |                                                                                                    | 23 |
| 2013403812EC                                                                                                    | 749                                                                                                    | 726-                                                                                                    | 0                  |                         | a. Bart 1, 605                               | つせありません。                                                                              |                                                                                                    |    |
| 01340381800<br>019<br>0134038180<br>019                                                                                    | 2794-14853 UA                                                                                                    | 720-<br>72                                                                                                    | 0                  |                         | 南. <b>新設</b> 合た 30 あびン                       | 988928A.                                                                              |                                                                                                    |    |
| 11日<br>11日<br>東京 京都市市でいる<br>東京 文文ジェール(分)                                                                                   | 27593-16はまりません<br>ループが取り                                                                                                    | 776 -<br>92                                                                                                    | 0                  |                         | 南. 単副かれ 11/6 <i>1</i> /2                     | 588928 <u>6</u> .                                                                     | 13                                                                                                    | 18 |
| 2013年03月12日0<br>日時<br>県白 泉山されている<br>● スクジュール(グ)<br>2013年03月12日0                                                            | <ul> <li>ファジュートは未らません</li> <li>ループが取り</li> <li>キションの第13年の3月18日</li> </ul>                                                                                                    | 720-<br>72<br>300:072                                                                                                    | 0                  |                         | 森. 単副 44 飞い かりン                              | 988828 <i>6.</i>                                                                      | / 6                                                                                                    |    |
| 1013年03月12日0<br>日日<br>月日: 泉川さわている<br>● スケジュール(ゲ)<br>1013年03月12日0<br>れテナルーナ: 河道2                                            | 2019年2日<br>275ジュートはありません<br>ループが取り<br>よ) - 2013年03月18日<br>2011年                                                                                                    | 70<br>72<br>3(8)972                                                                                                    | 0                  |                         | π. 8#≥tt 3. δ1>                              | 988929A.                                                                              | #3<br>1 ( ) ( )                                                                                                    |    |
| 113年03月12日0<br>日日<br>月日、皇前古れている<br>第 スケジュール(グ)<br>1013年03月12日0<br>113年03月12日0<br>113年03月12日0<br>113年03月12日0<br>113年03月12日0 | 2793-1948-54<br>10                                                                                                    | 720-<br>72<br>3(8)072<br>3(8)072                                                                                                    | 3/0148(8)          | 1911162603              | а. <b>В</b> аре (1-87)<br>191963(±)          | 9889296.<br>(<br>()                                                                   | ₽<br>4<br>8<br>9<br>10<br>10<br>10<br>10<br>10<br>10<br>10<br>10<br>10<br>10<br>10<br>10<br>10                                                                                                    |    |
| 2013年03月1月1日<br>日日<br>末日、皇前されている<br>● スケジュール(分)<br>2013年03月1月1日<br>8年ジューナ: ) 定義2<br>近年                                     | 2792-1948/3784<br>10                                                                                                    | 32<br>32<br>3(8) 0(72<br>3(8) 0(72<br>3(8) 0(72)<br>3(8) 0(72)<br>3(8) 0(72)<br>3(8) 0(72)<br>3(8) 0(72)<br>3(8) 0(72)<br>3(8) 0(72)<br>3(8) 0(72)<br>3(8) 0(72)<br>3(8) 0(72)<br>3(8) 0(72)<br>3(72)<br>3(7 | 5/114E(#3)         | 19119EC&1               | ай, бай өн 12-6-75-<br>хитиба<br>хитиба<br>Ф | 288284.<br>()<br>()<br>()<br>()<br>()<br>()<br>()<br>()<br>()<br>()<br>()<br>()<br>() | #3<br>•<br>•<br>•<br>•<br>•<br>•<br>•<br>•                                                                                                    |    |
| 2013年03月14日0<br>日時<br>市内: 泉山さわている<br>第二次フジュール(分)<br>1013年03月13日0<br>私売ジルーナ: 所留式<br>武術<br>10197                             | 2010年1日<br>1975年-10日来らません<br>10-2013年03月1日<br>20-11<br>20-11<br>20 | 771<br>72<br>3(8)972<br>3(8)972<br>3(8)972                                                                                                    | 3/134El(85)        | njintika)               | 16. SHAR (1. 815)<br>381963(±)<br>0          | 98892444.<br>((<br>10117606)                                                          | এ ( <u>१ १ म</u> )<br>अग्रस्ट(म)<br><b>२</b>                                                                                                    |    |
| 2013年03月14日0<br>日時<br>市内: 泉山さわている<br>(月) 泉山さわている<br>(日) スクジュール(分)<br>2013年03月14日0<br>秋市ジルーナ: 所留力<br>北市<br>1<br>北市          | 2757a-168454864<br>2757a-168454864<br>N-275800<br>K) - 20138038138<br>K) -<br>38038(32)                                                                                                    | 77()<br>72<br>(R)972<br>(R)97                                                                                                    | S<br>MIHEI(X)<br>O | 3/11/EE(&)              | а. жыла 1, 60, 9<br>хине)(±)<br>Ф            | 00010000000000000000000000000000000000                                                | ( হিন্দু হিন্দু হিন্দু<br>নি হিন্দু হিন্দু হিন্দু হিন্দু হিন্দু হিন্দু হিন্দু হিন্দু হিন্দু হিন্দু হিন্দু হিন্দু হিন্দু হিন্দু হিন্দু হিন্দু হিন্দু হিন্দু হিন্দু হৈ হৈ হৈ হৈ হৈ হৈ হৈ হ<br>হিন্দু হিন্দু হিন্দু হৈ হৈ হৈ হৈ হৈ হৈ হৈ হৈ হৈ হৈ হৈ হৈ হৈ |    |

※ ご契約内容によっては表示されるメニューが異なります。

| Ultin               | noBlue         | CNGペータ9<br>依然間 空气 | <b>z</b> F |        |          |                  |         |    | (0979)     |
|---------------------|----------------|-------------------|------------|--------|----------|------------------|---------|----|------------|
| 1<br>101040         | са).<br>Масаль | 22<br>752951      | AMNORU D   | An an  | 57<br>57 | インボートと<br>エクスポート | 2-7-8x  | *  | 50<br>92 h |
|                     |                |                   | CITELLE .  | HELP Q | W-21-808 | * k 24           | OLDER . | -  |            |
| 30 200 T            |                |                   |            |        |          |                  |         | 22 | - 100      |
| 8 8<br>1910 title ( | owth.          | <i>₫</i> 4 ⊨ A    |            |        |          |                  | *2      |    |            |
| <b></b>             |                |                   |            |        |          |                  |         |    | 0          |
|                     |                |                   |            |        |          |                  |         |    |            |

アルテマブルーのトップページが表示されます。

これ以降のご利用方法は

『ログインページ、メインページ、検索パネル等の概要)』、『名 刺総合管理、活動履歴、レポートとグラフ等のアルテマブルー詳細』 をご参照ください。

# 2. iPhone での利用

iPhone の標準ブラウザ(Safari)から、 https://potal.ultimablue.jp/mobile/"*企業コード*" にアクセスし、ご自分のアカウントとパスワードでログイン します。このアカウントは HOME リンクに設定されている メールアドレスです。 ログイン後のご利用方法はマニュアル『iPhone からの使い 方』をご参照ください。

※ 企業コードはお客様のシステム管理者にご確認ください。

### 3. iPad での利用

iPad の標準ブラウザ(Safari)から、 https://potal.ultimablue.jp/mobile/"*企業コード*" にアクセスし、ご自分のアカウントとパスワードでログイン します。このアカウントは HOME リンクに設定されている メールアドレスです。 ログイン後のご利用方法はマニュアル『iPad からの使い方』 をご参照下さい。 ※ 企業コードはお客様のシステム管理者にご確認ください。

## 4. 携帯電話での利用

『携帯電話からの使い方』をご参照下さい。 携帯電話からのアクセス方法から利用方法まで全て記載し ております。

#### 5. スキャナーによる名刺のスキャンと送信

スキャナー(Canon 製スキャナー推奨)を利用し、名刺画像を スキャンして、アルテマブルーに名刺情報を登録するには、 インターネットに接続している PC に専用のスキャンアプリ をインストールする必要があります。スキャンアプリのイン ストール方法は『アルテマスキャン\_インストールマニュア ル』をご参照下さい。尚、インストールの際は管理者 (Administrator)権限で行ってください。また、スキャンア プリの利用方法は『マニュアル\_スキャンアプリの遣い方』 をご参照下さい。

•Canon はキヤノン株式会社の商標です。

•Microsoft、Windows、WindowsXP/Vista/7、Internet Explorer は、 米国 Microsoft Corporation の米国およびその他の国における登録商標 または商標です。

•Android は、Google Inc.の商標または登録商標です。

- •iPhone、iPad、Multi-Touch は Apple Inc.の商標です。
- ●i モードは株式会社 NTT ドコモの登録商標です。
- ソフトバンクの名称は、日本国およびその他の国におけるソフトバンク株式会社の登録商標または商標です。
- •Yahoo!は、米国 Yahoo! Inc.の登録商標または商標です。
- •EZweb は KDDI 株式会社の登録商標です

•その他記載されている会社名、製品名等は、該当する各社の商標または 登録商標です。